### Lab 2: ASP.NET 2.0 Data Access

Beräknad tidsåtgång för denna labb: 120 till 180 minuter Access till bakomliggande databaser och andra data objekt är en viktig del av databaserade webbapplikationer. Med ASP.NET 2.0 blir det ännu enklare än tidigare med hjälp av nya datakontroller så som "GridView" och "DetailsView" för att rendera data i HTML, och datakällkontroller så som "SqlDataSource" och "ObjectDataSource" för att deklarativt binda datakontroller till datakällor. Tack vare dessa kontroller har dataaccess som tidigare krävde hundratals rader kod i ASP.NET 1.x blivit möjligt att utföra med ett minimum av kod eller helt utan kod i ASP.NET 2.0.

Innan du börjar med labb 2 är det lämpligt att ha läst kapitlen 1 till 6 och 11 i boken.

I den här labben skall du skapa en webb site med namnet MyComics som är en virtuell katalog för serieböcker. Även i denna labb används en demodatabas från Microsoft kallad MyComics. Du skall bygga en applikation där man skall kunna bläddra ibland serieböcker i en "GridView". Du skall även lägga ti8ll en sida detaljer för en sereiebok i en "DetailsView". Slutligen skall du lägga till en administrations sida där man kan lägga till, uppdatera och radera böcker. Du kommer att lära dig mer om "SqlDataSource" och "ObjectDataSource" kontroller och mer om edditerings möjligheterna med "GridView" och "DetailsView".

När dina sidor är färdiga skall du lägga till caching för att optimera prestanda genom att minimera databas I/O. Slutligen skall du använda SQL cache beroenden för att för att säkerställa att data alltid är korrekt även om underliggande data förändras.

| 🙋 Untitled         | Page - Microsoft Inter                      | net Explorer        |           |              |              |                | ×   |
|--------------------|---------------------------------------------|---------------------|-----------|--------------|--------------|----------------|-----|
| <u>Eile E</u> dit  | <u>V</u> iew F <u>a</u> vorites <u>T</u> oo | ols <u>H</u> elp    |           |              |              |                | 7   |
| 🔇 Back 🝷           | 🕤 • 🗷 🗈 🏠 🗸                                 | 🗅 Search 🛛 👷 Favori | tes 😽 Med | dia 🔗 😥      | • 💺 🗖        |                |     |
| A <u>d</u> dress 🦉 | http://localhost:2578/La                    | b2/Default.aspx     |           |              |              | 💌 🔁 Go 🛛 Links | »   |
| Captain            | Code 💌                                      |                     |           |              |              |                | *   |
|                    | Title                                       | <u>Number</u>       | Year      | <u>Grade</u> | Certified?   | <u>Value</u>   |     |
| <u>Select</u>      | Captain Code                                | 1                   | 2003      | 9.4          |              | \$100.00       |     |
| Select             | Captain Code                                | 2                   | 2003      | 9.2          | $\checkmark$ | \$65.00        |     |
| <u>Select</u>      | Captain Code                                | 3                   | 2003      | 9.0          | Γ            | \$55.00        |     |
| <u>Select</u>      | Captain Code                                | 4                   | 2003      | 9.2          |              | \$60.00        |     |
| <u>Select</u>      | Captain Code                                | 5                   | 2004      | 9.0          | Γ            | \$40.00        |     |
| Select             | Captain Code                                | 6                   | 2004      | 9.0          | Γ            | \$35.00        |     |
| <u>Select</u>      | Captain Code                                | 7                   | 2004      | 9.2          | Γ            | \$35.00        |     |
|                    |                                             |                     |           |              |              |                |     |
|                    |                                             |                     |           |              |              |                |     |
|                    |                                             |                     |           |              |              |                | -   |
| ê                  |                                             |                     |           |              |              | ocal intranet  | //. |

Så här kommer applikationen att se ut när den är klar:

# Övning 1

Verifiera att databasen MyComics finns Du skall i denna övning verifiera att SQL Server databasen med namn MyComics finns och kan och kan tjäna som applikationens primära datakälla.

| uppgift                 | Detaljerad beskrivning                                                                                                    |
|-------------------------|----------------------------------------------------------------------------------------------------|
| 1. Installera databasen | <b>a.</b> Hämta databasfilen MyComics.sql från <u>http://apachepersonal.miun.se/~parfor/DTAB89</u> och spara de lokalt.                                                                                     |
|                         | b. Installera den på din datator med hjälp av SQL Server 2005 Management Studio<br>Express på samma sätt som i föregående laboration.                                                                       |
| 2. Anslut till          | c. Starta Visual Studio 2005.                                                                                                    |
| databasen               | <ul> <li>d. Högerklicka på "Data Connections" i Server Explorer fönstret och välj "Add<br/>Connection" (OBS! du skall inte skapa någon ny site ännu).</li> </ul>                                            |
|                         | Om Server Explorer fönstert inte är synligt välj View / Server Explorer.                                                                                                    |
|                         | Om dialogen " <b>Change Data Source"</b> visas, välj" Microsoft SQL Server" och klicka OK, då<br>bör "Add Connection" dialogen visas.                                                                       |
|                         | <ul> <li>e. I "Add Connection" dialogen, kontrolera så att "Data source" är Microsoft SQL Server<br/>(SqlClient). Om en annan datakälla är vald klicka på Change knappen för att byta datakälla.</li> </ul> |
|                         | f. I dialogen "Add Connection" ange anslutningsegenskaperna enligt nedan:                                                                                                    |
|                         | Server Name: localhost eller DATORNAMN\SQLEXPRESS                                                                                                    |
|                         | Välj eller skriv databasnamnet: MyComics                                                                                                    |
|                         | g. Klicka på Test Connection                                                                                                    |
|                         | <ul> <li>När du har verifierat att du kan ansluta till databasen, klicka på OK för att stänga<br/>dialogen.</li> </ul>                                                                                      |
|                         | i. Klicka på plustecknet framför "MyComics" i Server Explorer (i Visual Studio).                                                                                                    |
|                         | j. Expandera noden "Tables" och verifiera att det finns en tabell "Comics".                                                                                                    |

#### Övning 2 Använd SqlDataSource för att hämta data till en DropDownList

I denna övning skall du skapa en ny ASP.NET webbplats med Visual Studio. Sedan skall du lägga till en "DropDownList" kontroll till sedan och använda "SqlDataSource" för att fylla den med data som ett resultat av en databasfråga.

| Uppgift                                        | Detaljerad besskrivning                                                                                                    |
|------------------------------------------------|----------------------------------------------------------------------------------------------------|
| <ol> <li>Skapa en ny<br/>webbplatts</li> </ol> | <ul> <li>a. Starta Microsoft Visual Studio om du inte redan har den igång.</li> <li>b. Välj "New Web Site" i Visual Studio-s File meny.</li> <li>c. I dialogen "New Web Site" välj "Visual C#" som språk och "ASP.NET Web Site" som template. Navigera till eller skriv in sökvägen till den platts där du tänker placera webbplatsen ex. "C:\nnn\\Lab2" i "Location" fältet och klicka OK för att skapa webbplatsen.</li> </ul>                                                                                                    |
| 2. Lägg till en<br>SqlDataSource               | <ul> <li>a. Klicka på Design.</li> <li>b. Dra en "SqlDataSource" kontroll från verktygsfältet till sidan.</li> <li>c. Klicka på "Configure Data Source" i "SqlDataSource Tasks" menyn (se nedan).</li> <li>Default.aspx GlDataSource - SqlDataSource SqlDataSource Tasks menyn (se nedan). Ising and a source of the second statement of the second statement of the second statement of the second statement statement method statement of source as a source of the second statement statement state</li></ul> |

|                 | i. Klicka Finish för att slutföra konfigurationen av "SqlDataSource".                                                                                                    |  |  |  |  |  |
|-----------------|----------------------------------------------------------------------------------------------------|--|--|--|--|--|
|                 | <b>j.</b> Titta i Solution Explorer fönstret I Visual Studio så skall det nu finnas en Web.config fil<br>har lagts till. Dubbelklicka på Web.config för att öppna den. Titta vad som finns under<br><connectionstrings> sektionen?</connectionstrings>                                                   |  |  |  |  |  |
|                 | k. Stäng Web.config.                                                                                                    |  |  |  |  |  |
|                 | I. Byt till Source för att se koden för Default.aspx. Leta efter <asp:sqldatasource> taggen<br/>och titta på dess "ConnectionString" attribut. Vad står det på höger sida om likhetstecknet?</asp:sqldatasource>                                                                                         |  |  |  |  |  |
| 3. Lägg till en | <b>a.</b> Byt till Design vyn igen och dra en DropDownList kontroll till sidan.                                                                                                    |  |  |  |  |  |
| DropDownList    | Klicka på "Choose Data Source" i "DropDownList Tasks" menyn.                                                                                                    |  |  |  |  |  |
|                 | c. Välj "SqlDataSource1" i listan över datakällor och klicka OK.                                                                                                    |  |  |  |  |  |
|                 | d. Kryssa i rutan "Enable AutoPostBack" i "DropDownList Tasks" menyn.                                                                                                    |  |  |  |  |  |
|                 | <ul> <li>e. Välj "Start Without Debugging" i Visual Studio-s Debug meny (eller tryck Ctrl+F5) för att starta Default.aspx i webbläsaren. Kontrolera så att droppdown listen har ett innehåll enligt nedan.</li> <li>.NET Man</li> <li>NET Man</li> <li>Bugslayer Comics</li> <li>Captain Code</li> </ul> |  |  |  |  |  |
|                 | f. Stäng webbläsaren och återvänd till Visual Studio.                                                                                                    |  |  |  |  |  |

### Övning 3 Använd ObjectDataSource för att fylla en GridView

I den här övningen skall du lägga till en "GridView" kontroll på sidan. Den här gången skall du inte användea en "SqlDataSource" för att fylla "GridView"-n med data, istället skall du skapa en datakomponent som interagerar med databasen för att binda data till "GridView"-n med en "ObjectDataSource" komponent. I tillägg skall du skapa parametrar för "ObjectDataSource" så att den skickar den title som valts I en "DropDownList" till datakomponenten för användning i en WHERE satts.

| Tasks                                              | Detailed Steps                                                                                                    |  |  |  |  |  |  |  |
|----------------------------------------------------|----------------------------------------------------------------------------------------------------|--|--|--|--|--|--|--|
| <ol> <li>Lägg till en<br/>datakomponent</li> </ol> | <ul> <li>a. Lägg till en mapp med namnet "App_Code" genom att högerklicka på C:\\Lab2 i<br/>Solution Explorer och välj "Add ASP.NET Folder -&gt;App_Code."</li> </ul>                                                                                                    |  |  |  |  |  |  |  |
|                                                    | b. Högerklicka på mappen "App_Code" och välj "Add New Item."                                                                                                    |  |  |  |  |  |  |  |
|                                                    | c. I efterföljande dialog välj "DataSet" som "template type" och skriv "MyComics.xs<br>som filnamn. Klicka på "Add". Efter en kort paus öppnas dialogen "TableAdapter<br>Configuration Wizard".                                                                                                    |  |  |  |  |  |  |  |
|                                                    | d. Om "MyComicsConnectionString (Web.config)" dyker upp I listan, välj den.<br>Annars, klkicka på knappen "New Connection" och skapa en ny "MyComics"<br>anslutning och välj sedan den under "Select or enter a database name." Klicka Next.                                                                                                    |  |  |  |  |  |  |  |
|                                                    | e. På sidan "Choose a Command Type", välj "Use SQL statements." Klicka Next.                                                                                                    |  |  |  |  |  |  |  |
|                                                    | f. I dialogen "Generate the SQL Statements", skriv "SELECT ComicID, Title,<br>Number, Year, Grade, CGC, BookValue FROM Comics WHERE Title=@Title" i<br>fältet med namn "What data should be loaded into the table?" Klicka inte på Next<br>ännu.                                                                                                    |  |  |  |  |  |  |  |
|                                                    | g. Klicka på knappen "Advanced Options". Kryssa i "Generate Insert, Update, and<br>Delete statements" i den efterföljande dialogen. Kontrolera så att de andra två<br>rutorna inte är ikryssade enligt nedan. Klicka OK följt av Next.                                                                                                    |  |  |  |  |  |  |  |
|                                                    | Advanced Options                                                                                                    |  |  |  |  |  |  |  |
|                                                    | Additional Insert, Update, and Delete statements can be generated to update the data source.         ✓       Generate Insert, Update and Delete statements         Generates Insert, Update, and Delete statements based on your Select statement.                                                                                                    |  |  |  |  |  |  |  |
|                                                    | <ul> <li>Use optimistic concurrency</li> <li>Modifies Update and Delete statements to detect whether the database has changed since the record was loaded into the dataset. This helps prevent concurrency conflicts.</li> <li>Refresh the data table</li> </ul>                                                                                                    |  |  |  |  |  |  |  |
|                                                    | Adds a Select statement after Insert and Update statements to retrieve identity column<br>values, default values, and other values calculated by the database.                                                                                                    |  |  |  |  |  |  |  |
|                                                    | OK Cancel                                                                                                    |  |  |  |  |  |  |  |
|                                                    | <ul> <li>h. I sedan "Choose Methods to Generate" se till så att inte "Fill a DataTable" är<br/>ikryssad. Under sektionen "DataTable" ändra metodnamn till "GetComicsByTitle"<br/>enligt nedan. Guiden kommer nu inkludera en metod för SELECT i<br/>datakomponenten (som använder frågan du skapade tidigare för att fylla en<br/>"DataTable") och även metoder för INSERTs, UPDATEs, och DELETE.</li> </ul> |  |  |  |  |  |  |  |

|                                     | TableAdapter Configuration Wizard                                                                                                    |  |  |  |  |  |  |  |  |
|-------------------------------------|----------------------------------------------------------------------------------------------------|--|--|--|--|--|--|--|--|
|                                     | Choose Methods to Generate                                                                                                    |  |  |  |  |  |  |  |  |
|                                     | The TableAdapter methods load and save data between your application and the database.                                                                                                    |  |  |  |  |  |  |  |  |
|                                     | Which methods do you want to add to the TableAdapter?                                                                                                    |  |  |  |  |  |  |  |  |
|                                     | Creates a method that takes a DataTable or DataSet as a parameter and executes the SQL statement or SELECT stored procedure entered on the previous page.                                                                                                    |  |  |  |  |  |  |  |  |
|                                     | Method name:                                                                                                    |  |  |  |  |  |  |  |  |
|                                     | Return a DataTable                                                                                                    |  |  |  |  |  |  |  |  |
|                                     | procedure entered on the previous page.  Method name: GetComicsBVTile                                                                                                    |  |  |  |  |  |  |  |  |
|                                     | Create methods to send undates directly to the database (GenerateDBD)                                                                                                    |  |  |  |  |  |  |  |  |
|                                     | Creates Insert, Update, and Delete methods that can be called to send individual row changes directly to the database.                                                                                                    |  |  |  |  |  |  |  |  |
|                                     |                                                                                                    |  |  |  |  |  |  |  |  |
|                                     | <u> </u>                                                                                                    |  |  |  |  |  |  |  |  |
|                                     | <ul> <li>Klicka Next, följt av Finish. "TableAdapter Configuration Wizard" skriver<br/>inställningarna du just valt till "MyComics.xsd". Filen "MyComics.xsd" innehåller<br/>ett XML schema som beskriver en datakomponent. Under körning autokompilerar<br/>ASP.NET starkt typad data från XSD filer. Du ser inte komponenterna eftersom de<br/>inte är en del av projektet men du ser en bild av innehållet I XSD-filen I Visual<br/>Studio designer, enligt nedan.</li> <li> <b>ComicS ComicID Title Number Year Grade CGC BookValue GetComicsByTitle (@Title)</b> </li> </ul> |  |  |  |  |  |  |  |  |
|                                     | J. Valj "Save All 1 Visual Studio-s File meny for att spara andringar.                                                                                                    |  |  |  |  |  |  |  |  |
| 2. Lägg till en<br>ObjectDataSource | a. Atervänd till Default.aspx i design och dra en "ObjectDataSource" kontroll till sidan.                                                                                                    |  |  |  |  |  |  |  |  |
| kontroll                            | <b>b.</b> Klicka "Configure Data Source" i "ObjectDataSource Tasks" menyn.                                                                                                    |  |  |  |  |  |  |  |  |
|                                     | som autokompilerats från XSD filen från förra uppgiften) från listen i "Choose your<br>business object". Klicka Next.                                                                                                    |  |  |  |  |  |  |  |  |
|                                     | d. Kontrolera så att "GetComicsByTitle" är valt i listen "Choose a method" enligt<br>nedan. Klicka på UPDATE, INSERT, och DELETE flikarna en efter en och välj<br>"None" i deras "Choose a method" listor. Detta förhindrar att Visual Studio<br>konfigurerar "ObjectDataSource" till att stödja INSERT, UPDATE och DELETE.<br>När du är klar, klicka Next.                                                                                                    |  |  |  |  |  |  |  |  |

|                             | Configure Data Courses ObjectDataCourses                                                                                                    |
|-----------------------------|----------------------------------------------------------------------------------------------------|
|                             |                                                                                                    |
|                             | Define Data Methods                                                                                                    |
|                             | SELECT UPDATE INSERT DELETE                                                                                                    |
|                             | Choose a method of the business object that returns data to associate with the SELECT operation. The<br>method can return a DataSet, DataReader, or strongly-typed collection.                                                              |
|                             | Example: GetProducts(Int32 categoryId), returns a DataSet.                                                                                                    |
|                             | Choose a method:<br>GetComicsByTitle(String Title), returns ComicsDataTable<br>Method signature:<br>GetComicsByTitle(String Title), returns ComicsDataTable                                                                                 |
|                             |                                                                                                    |
|                             |                                                                                                    |
|                             | < Previous Next > Einish Cancel                                                                                                    |
|                             | e. Här näst tillfrågas du om att ange en källa för metoden "GetComicsByTitle"-s Title<br>parameter. Välj "Control" i drop-down listen "Parameter source" och<br>"DropDownList1" i "ControlID" drop-down listen enligt nedan. Klicka Finish. |
|                             | Configure Data Source - ObjectDataSource1                                                                                                    |
|                             | Define Parameters                                                                                                    |
|                             | The wizard has detected one or more parameters in your SELECT method. For each parameter in the SELECT method, choose a source for the parameter's value.                                                                                   |
|                             | Parameters: Parameter source:                                                                                                    |
|                             | Title DropDownList1.Select ControlID:                                                                                                    |
|                             | DropDownList1                                                                                                    |
|                             | Show advanced properties                                                                                                    |
|                             | Method signature:                                                                                                    |
|                             | GetComicsByTitle(String Title), returns ComicsDataTable                                                                                                    |
|                             | < Previous Dext > Einish Cancel                                                                                                    |
|                             | f. Växla till Source och undersök <asp:objectdatasource> elementet. Vad ser du som skapar kopplingen mellan "ObjectDataSource" och DropDownListen?</asp:objectdatasource>                                                                   |
| 3. Lägg till en<br>GridView | a. Växla tillbaka till Design och dra en "GridView" kontroll till sidan, Infoga ett par radbryt för att skapa lite utrymme mellan "GridView"-n och DropDownListen.                                                                          |
|                             | <ul> <li>Klicka på pilen uppe till höger hörn på "GridView"-n för att visa menyn "GridView<br/>Tasks" och välj "ObjectDataSource1" som "GridView"-s datakälla.</li> </ul>                                                                   |
|                             | c. Använd "Auto Format" valet i "Common GridView Tasks" menyn och välj temat<br>"Slate"                                                                                                    |
|                             | <ul> <li>d. Markera GridView kontrollen i design. Sätt Width egenskapen för GridView-n till 100% i Properties fönstret.</li> </ul>                                                                                                    |
|                             | e. Tryck Ctrl+F5 för att starta Default.aspx. Resultatet skall se ut ungefär som nedan, kontrollera så att listan av serier i GridWiew-n ändras när man väljer en annan titel i DropDownListen.                                             |

|                               |         | 🎒 Untit              | led Page -         | Microsoft Intern          | net Explorer               |                        |                                        |                     |                            |            |                 |
|-------------------------------|---------|----------------------|--------------------|---------------------------|----------------------------|------------------------|----------------------------------------|---------------------|----------------------------|------------|-----------------|
|                               |         | <u>Eile E</u>        | dit <u>V</u> iew   | Favorites <u>T</u> ool:   | s <u>H</u> elp             | oritos 🎒 Mod           | in <i>(</i> <b>0</b> ) ()              | - & =               |                            |            |                 |
|                               |         | Address              | lei http://k       | ocalhost:2578/Lab         | 2/Default.aspx             |                        | • • •                                  | • 🖗 🖾               | 💌 🄁 Go                     | Links »    |                 |
|                               |         |                      | Man                |                           |                            |                        |                                        |                     |                            | <u></u>    |                 |
|                               |         |                      | Ivian              |                           |                            |                        |                                        |                     |                            | _          |                 |
|                               |         | C                    | omicID             | Title                     | Numbe                      | er Year                | Grade                                  | CGC                 | BookValu                   | e          |                 |
|                               |         | 1004                 |                    | .NET Man                  | 1                          | 2003                   | 9.0                                    |                     | 175.0000                   |            |                 |
|                               |         | 1005                 |                    | .NET Man                  | 3                          | 2003                   | 9.0                                    | _                   | 65.0000                    |            |                 |
|                               |         | 1007                 |                    | .NET Man                  | 4                          | 2003                   | 9.0                                    |                     | 50.0000                    |            |                 |
|                               |         | 1008                 |                    | .NET Man                  | 5                          | 2003                   | 9.0                                    | V                   | 50.0000                    |            |                 |
|                               |         |                      |                    |                           |                            |                        |                                        |                     |                            |            |                 |
|                               |         |                      |                    |                           |                            |                        |                                        |                     |                            |            |                 |
|                               |         |                      |                    |                           |                            |                        |                                        |                     |                            |            |                 |
|                               |         | I<br>🙋 Done          |                    |                           |                            |                        |                                        |                     | Sucal intranet             |            |                 |
|                               | f.      | Stäng we             | bbläsa             | ren och åte               | ervänd till                | Visual S               | tudio.                                 |                     |                            |            |                 |
| 4                             |         | Öppna D              | afault d           | env i Dog                 | ion viow                   |                        |                                        |                     |                            |            |                 |
| 4. snygga till<br>GridView-ns | а.<br>1 |                      |                    | ispx i Des                | igii view.                 |                        | ···· · · · · · · · · · · · · · · · · · |                     |                            | -1         |                 |
| utseende                      | D.      | och väli '           | Edit C             | olumns" f                 | nogra nori<br>ör att visa  | dialoger               | riaviev<br>"Field                      | w -n io<br>s"enlic  | r att visa Ta<br>et nedan  | sks mer    | nyn,            |
|                               |         | Field                | Ean C              |                           | of all v15a                | dialoger               | i i iciu                               | 5 Ching             | st noduli.                 | 2 X        |                 |
|                               |         | T Telu               |                    |                           |                            |                        |                                        |                     |                            |            |                 |
|                               |         | Avi                  | ailable field      | is:<br>Jelds)             | •                          | BoundF                 | ield <u>p</u> roper                    | ties:               |                            |            |                 |
|                               |         | Ē                    | - 📳 Kollin         | ndField                   | -                          | • Z                    | •   🖃                                  |                     |                            |            |                 |
|                               |         |                      |                    | ComicID<br>Title          |                            |                        |                                        |                     |                            |            |                 |
|                               |         |                      | 🔳 I                | Number                    |                            |                        |                                        |                     |                            |            |                 |
|                               |         |                      |                    | Year<br>Grade             | -                          |                        |                                        |                     |                            |            |                 |
|                               |         | <u> </u>             | ; <b>E</b>         | Jidue                     |                            |                        |                                        |                     |                            |            |                 |
|                               |         |                      |                    |                           | Add                        |                        |                                        |                     |                            |            |                 |
|                               |         | <u>S</u> el          | ected field        | s:                        |                            |                        |                                        |                     |                            |            |                 |
|                               |         |                      | Title              |                           |                            |                        |                                        |                     |                            |            |                 |
|                               |         |                      | Number             |                           |                            |                        |                                        |                     |                            |            |                 |
|                               |         |                      | Grade              |                           |                            |                        |                                        |                     |                            |            |                 |
|                               |         |                      | 1000               |                           | •                          |                        |                                        |                     | N                          |            |                 |
|                               |         |                      | Auto- <u>a</u> ene | erate fields              | _                          | Conver                 | t this field i                         | into a Temp         | blateField                 |            |                 |
|                               |         | Det                  | fraah Caba         |                           |                            |                        |                                        |                     |                            |            |                 |
|                               |         | <u>Ke</u>            | resn sche          | <u>ana</u>                |                            |                        |                                        | OK                  | Cance                      |            |                 |
|                               | •       |                      | nicID'             | 'i "Salaat                | ad Fielde"                 | Ipropos                | tion fol                               | tot till h          | öger ange                  | ComiaII    | D               |
|                               | c.      | varj Col<br>"Header] | Text" e            | genskan ti                | 1] "Comic                  | ID" och                | dess Vi                                | isible e            | oger, ange<br>genskan till | false      | U               |
|                               | Ь       | Väli "Tit            | e" i "S            | elected Fi                | elds" An                   | ge dess "              | SortExt                                | ression             | j" egenskan                | till en t  | om              |
|                               |         | sträng.              |                    |                           |                            | De 2000                |                                        | 1.00101             | Jonishup                   |            |                 |
|                               | e.      | Välj "Nu             | mber"              | fältet. Ang               | ge des "Ite                | mStyle-I               | Horizon                                | talAlig             | n" egenskar                | till cen   | nter.           |
|                               | f.      | Väli "Ye             | ar" fält           | et. Ange d                | less "Item                 | Style-Ho               | rizontal                               | Align"              | egenskan ti                | ll "Cent   | ter"            |
|                               |         | och dess             | "SortE             | xpression'                | ' egenskap                 | o till en te           | om strir                               | - <del>.</del> .    | 6                          |            |                 |
|                               | g.      | Välj "Gra            | de" fä             | ltet. Ange                | dess "Iten                 | nStyle-H               | orizonta                               | alAlign             | " egenskap                 | till "Cer  | nter".          |
|                               | h.      | Välj "CG             | C" fält            | et. Ange d                | less "Head                 | derText"               | egensk                                 | ap till "           | Certified?",               | dess       |                 |
|                               |         | "ReadOn<br>"Center", | ly" ege<br>och de  | enskap till<br>ess "SortE | true, dess<br>xpression    | "ItemSty<br>" egensk   | /le-Hor<br>ap till e                   | izontal/<br>n tom s | Align" egen<br>träng.      | skap till  | 1               |
|                               | i.      | Välj "Bo             | okValu             | e" fältet. A              | Ange dess                  | "Header                | Text" e                                | genska              | p till "Value              | e", dess   |                 |
|                               |         | "DataFor<br>och dess | matStr<br>"ItemS   | ing" egens<br>tyle-Horiz  | skap till "{<br>zontalAlig | {0:c}", do<br>n" egens | ess "Hti<br>kap till                   | mlEnco<br>"Right"   | de" egenska<br>".          | ap till "F | False",         |
|                               | j.      | Klicka O             | K bekr             | äfta ändrii               | ngarna och                 | ı stänga '             | 'Fields'                               | ' dialog            | en.                        |            |                 |
|                               | k.      | I design             | visa "C            | iridView"                 | -ns "Task                  | s" menvr               | igen o                                 | m den i             | inte redan v               | isas. Kry  | vssa i          |
|                               | 11.     | menyns "             | Enable             | e Sorting".               | 115 I UOK                  | . monyi                | . 15011 0                              |                     |                            | .54.5. 111 | J 55 <b>u 1</b> |

| så här. Kontrollera ä<br>att vid upprepad klic<br>fallande | ven att so<br>kning på | rtering eft<br>samma ru | er numb<br>brik, sor | er, grade, och<br>teringen ändra | value fungerar, sa<br>s mellan stigande |
|------------------------------------------------------------|------------------------|-------------------------|----------------------|----------------------------------|-----------------------------------------|
| 🖉 Untitled Page - Micro                                    | osoft Internet E       | xplorer                 |                      |                                  |                                         |
| <u>File E</u> dit <u>V</u> iew F <u>a</u> v                | orites <u>T</u> ools į | <u>t</u> elp            |                      |                                  | 27                                      |
| 🕑 Back 🔻 🕥 👻 💌                                             | 👔 🏠 🔎 Sea              | irch   📩 Favorite       | es 😽 Media           | 🐵 🖉 - 🗞 🖻 🗖                      |                                         |
| Address 🙋 http://localh                                    | ost:1177/Lab2/De       | fault.aspx              |                      |                                  | 🗾 🔁 Go 🛛 Links 🎽                        |
| .NET Man                                                   | •                      |                         |                      |                                  | <u> </u>                                |
| Title                                                      | Number                 | Year                    | Grade                | Certified?                       | Value                                   |
| .NET Man                                                   | 1                      | 2003                    | 9.0                  | Γ                                | \$175.00                                |
| .NET Man                                                   | 2                      | 2003                    | 9.0                  | E                                | \$100.00                                |
| .NET Man                                                   | 3                      | 2003                    | 9.0                  |                                  | \$65.00                                 |
| .NET Man                                                   | 4                      | 2003                    | 9.0                  | Π                                | \$50.00                                 |
| .NET Man                                                   | 5                      | 2003                    | 9.0                  | V                                | \$50.00                                 |
|                                                            |                        |                         |                      |                                  |                                         |
|                                                            |                        |                         |                      |                                  | -                                       |
| ,<br>E Done                                                |                        |                         |                      |                                  | ocal intranet                           |

## Övning 4

**Skapa en detalj info sida** I denna övning skall du lägga till en sida som visar detaljer för en vald bok, Details.aspx. Du skall använda en DetailsView kontroll. Sedan skall du koppla ihop de två sidorna så att när du kickar på ett val i Default.aspx så visas detaljer om denna i Details.aspx.

| Uppgift                                                     | Detaljerad beskrivning                                                                                                    |  |  |  |  |  |  |  |  |
|-------------------------------------------------------------|----------------------------------------------------------------------------------------------------|--|--|--|--|--|--|--|--|
| <ol> <li>Lägg till en sida<br/>till webbplattsen</li> </ol> | <ul> <li>a. Högerklicka på C:\\Lab2 i "Solution Explorer" och välj "Add New Item."</li> <li>b. Väli "Web Form" och namnge den "Details aspx". Se till så att kryssrutan "Place</li> </ul>                                                                                  |  |  |  |  |  |  |  |  |
|                                                             | code in separate file" och att språket är satt till C# som vanligt innan du klickar på<br>Add.                                                                                                    |  |  |  |  |  |  |  |  |
| <ol> <li>Lägg till en till<br/>data komponent</li> </ol>    | <ul> <li>Dubbelklicka på MyComics.xsd i "Solution Explorer" fönstret för att den för<br/>edditering.</li> </ul>                                                                                                    |  |  |  |  |  |  |  |  |
|                                                             | <ul> <li>b. Högerklicka i design ytan och välj "Add-&gt;TableAdapter" för att visa "TableAdapter<br/>Configuration Wizard".</li> </ul>                                                                                                    |  |  |  |  |  |  |  |  |
|                                                             | <ul> <li>välj "MyComicsConnectionString (Web.config)" i "data connections" listan och<br/>klicka Next.</li> </ul>                                                                                                    |  |  |  |  |  |  |  |  |
|                                                             | d. På sidan "Choose a Command Type", välj "Use SQL statements." Klicka Next.                                                                                                    |  |  |  |  |  |  |  |  |
|                                                             | e. På sidan "Generate the SQL statements", skriv "SELECT * FROM Comics WHERE<br>ComicID=@ComicID". Klicka på "Advanced Options" knappen se till så att "Use<br>optimistic concurrency" och "Refresh the data table" <b>inte</b> är ikryssade. Klicka OK,<br>följt av Next. |  |  |  |  |  |  |  |  |
|                                                             | <ul> <li>Fyll i "Choose Methods to Generate" sidan enligt nedan. Notera s         ärskilt att namnet i         "Method Name"          är GetComicDetails, inte GetComicsByTitle.</li> </ul>                                                                                |  |  |  |  |  |  |  |  |
|                                                             | TableAdapter Configuration Wizard                                                                                                    |  |  |  |  |  |  |  |  |
|                                                             | Choose Methods to Generate The TableAdapter methods load and save data between your application and the database.                                                                                                    |  |  |  |  |  |  |  |  |
|                                                             | Which methods do you want to add to the TableAdapter?                                                                                                    |  |  |  |  |  |  |  |  |
|                                                             | Fill a DataTable Creates a method that takes a DataTable or DataSet as a parameter and executes the SQL statement or                                                                                                    |  |  |  |  |  |  |  |  |
|                                                             | Method name:                                                                                                    |  |  |  |  |  |  |  |  |
|                                                             | Return a DataTable                                                                                                    |  |  |  |  |  |  |  |  |
|                                                             | Creates a method that returns a new DataTable filled with the results of the SQL statement or SELECT stored<br>procedure entered on the previous page.                                                                                                    |  |  |  |  |  |  |  |  |
|                                                             | Method name: GetComicsDetail                                                                                                    |  |  |  |  |  |  |  |  |
|                                                             | Create methods to send <u>updates</u> directly to the database (GenerateDBDirectMethods)                                                                                                    |  |  |  |  |  |  |  |  |
|                                                             | Creates Insert, Update, and Delete methods that can be called to send individual row changes directly to the<br>database.                                                                                                    |  |  |  |  |  |  |  |  |
|                                                             |                                                                                                    |  |  |  |  |  |  |  |  |
|                                                             | < Previous Next > Einish Cancel                                                                                                    |  |  |  |  |  |  |  |  |
|                                                             | g. Klicka Next, följt av Finish. Kontrolera så att den nya datakomponenten ser ut så<br>här:                                                                                                    |  |  |  |  |  |  |  |  |

|                  | 두 Comics1 🛛 🕅                                                                                                    |  |  |  |  |  |  |
|------------------|----------------------------------------------------------------------------------------------------|--|--|--|--|--|--|
|                  | V ComicID                                                                                                    |  |  |  |  |  |  |
|                  | CoverImage                                                                                                    |  |  |  |  |  |  |
|                  | Title                                                                                                    |  |  |  |  |  |  |
|                  | Number                                                                                                    |  |  |  |  |  |  |
|                  | Publisher                                                                                                    |  |  |  |  |  |  |
|                  | Year                                                                                                    |  |  |  |  |  |  |
|                  | Grade                                                                                                    |  |  |  |  |  |  |
|                  | CGC                                                                                                    |  |  |  |  |  |  |
|                  | Comment                                                                                                    |  |  |  |  |  |  |
|                  |                                                                                                    |  |  |  |  |  |  |
|                  | Comics11ableAdapter 😤                                                                                                    |  |  |  |  |  |  |
|                  |                                                                                                    |  |  |  |  |  |  |
|                  | <ul> <li>h. 'Högerklicka på "Comics1TableAdapter" och använd Rename valet för att ändra<br/>namnet till "DetailsTableAdapter":</li> </ul>                                                                                                    |  |  |  |  |  |  |
|                  | Tan Comics1                                                                                                    |  |  |  |  |  |  |
|                  | ComicID                                                                                                    |  |  |  |  |  |  |
|                  | CoverImage                                                                                                    |  |  |  |  |  |  |
|                  | Title                                                                                                    |  |  |  |  |  |  |
|                  | Number                                                                                                    |  |  |  |  |  |  |
|                  | Publisher                                                                                                    |  |  |  |  |  |  |
|                  | Year                                                                                                    |  |  |  |  |  |  |
|                  | Grade                                                                                                    |  |  |  |  |  |  |
|                  | CGC                                                                                                    |  |  |  |  |  |  |
|                  | BookValue                                                                                                    |  |  |  |  |  |  |
|                  | Comment                                                                                                    |  |  |  |  |  |  |
|                  | 🔯 DetailsTableAdapter 🔝                                                                                                    |  |  |  |  |  |  |
|                  | SetComicsDetail (@ComicID)                                                                                                    |  |  |  |  |  |  |
|                  | i. Välj "Save All" från file menyn för att spara ändringar.                                                                                                    |  |  |  |  |  |  |
| 3. Lägg till en  | a. Återvänd till utvecklingsmiljön och öppna "Details.aspx" i Design.                                                                                                    |  |  |  |  |  |  |
| ObjectDataSource | b. Dra en "ObjectDataSource" kontroll från verktygsfältet till sedan.                                                                                                    |  |  |  |  |  |  |
| kontroll         | c. Klicka "Configure Data Source" i "ObjectDataSource Tasks" menyn.                                                                                                    |  |  |  |  |  |  |
|                  | d. Under "Enter the name of your business object," välj                                                                                                    |  |  |  |  |  |  |
|                  | "MyComicsTableAdapters.DetailsTableAdapter". Klicka Next.                                                                                                    |  |  |  |  |  |  |
|                  | e. Kntrolera så att ComicDetails är valt i "Choose a method" listan i SELECT page.<br>Välj "None" i "Choose a Method" listan på UPDATE, INSERT, och DELETE<br>sidorna. klicka Next.                                                                                          |  |  |  |  |  |  |
|                  | f. Du blir nu ombedd att specificera en källa för "GetComicDetails"-s "ComicID"<br>parameter. Välj "QueryString" i "Parameter source" drop-downlisten, skriv<br>"ComicID" i fältet "QueryStringField", och skriv "0" i fältet "DefaultValue" enligt<br>nedan. Klicka Finish. |  |  |  |  |  |  |

|                     | Configure Data Source - ObjectDataSource1                                                                                                    | <u>? ×</u>                                                                                      |  |  |  |  |  |  |  |
|---------------------|----------------------------------------------------------------------------------------------------|-------------------------------------------------------------------------------------------------|--|--|--|--|--|--|--|
|                     | Define Parameters                                                                                                    |                                                                                                 |  |  |  |  |  |  |  |
|                     | The wizard has detected one or more parameters in your SELECT method. For each parameter in the SELE<br>method, choose a source for the parameter's value. | ст                                                                                              |  |  |  |  |  |  |  |
|                     | Parameters: Parameter <u>s</u> ource:                                                                                                    |                                                                                                 |  |  |  |  |  |  |  |
|                     | Name Value QueryString                                                                                                    |                                                                                                 |  |  |  |  |  |  |  |
|                     | ComicLD Request.QueryString(" QueryStringField:                                                                                                    |                                                                                                 |  |  |  |  |  |  |  |
|                     | ComicID                                                                                                    |                                                                                                 |  |  |  |  |  |  |  |
|                     | DefaultValue:                                                                                                    |                                                                                                 |  |  |  |  |  |  |  |
|                     | 0<br>Show advanced properties                                                                                                    |                                                                                                 |  |  |  |  |  |  |  |
|                     | Show advanced properties                                                                                                    |                                                                                                 |  |  |  |  |  |  |  |
|                     | Method signature:                                                                                                    |                                                                                                 |  |  |  |  |  |  |  |
|                     | GetComicsDetail(Int32 ComicID), returns Comics1DataTable                                                                                                   | <u> </u>                                                                                        |  |  |  |  |  |  |  |
|                     |                                                                                                    | <b>_</b>                                                                                        |  |  |  |  |  |  |  |
|                     |                                                                                                    |                                                                                                 |  |  |  |  |  |  |  |
|                     | < <u>P</u> revious <u>Next</u> > <u>Finish</u> Cance                                                                                                    | a                                                                                               |  |  |  |  |  |  |  |
|                     | g. Växla till Source och titta på <asp:objectdatasource> elementet. Vad gör</asp:objectdatasource>                                                         |                                                                                                 |  |  |  |  |  |  |  |
|                     | <selectparameters> elementet?</selectparameters>                                                                                                    |                                                                                                 |  |  |  |  |  |  |  |
| 4. Lägg till Select | a. Öppna Default.aspx i Design läge.                                                                                                    |                                                                                                 |  |  |  |  |  |  |  |
| knappar till        | <b>b.</b> väli "GridView" kontrollen och ange dess "AutoGenerateSelectButton" eg                                                                           | enskap till                                                                                     |  |  |  |  |  |  |  |
| GridView-n          | true.                                                                                                    | true.                                                                                           |  |  |  |  |  |  |  |
|                     | <b>c.</b> Tryck Ctrl+F5 för att stata Default.aspx i wewbbläsaren. Vad har ändrats i kontrollen?                                                           | Tryck Ctrl+F5 för att stata Default.aspx i wewbbläsaren. Vad har ändrats i GridView kontrollen? |  |  |  |  |  |  |  |
|                     | d. Stäng webbläsaren och återvänd till Visual Studio.                                                                                                    | Stäng webbläsaren och återvänd till Visual Studio.                                              |  |  |  |  |  |  |  |
|                     | e. Välj GridView kontrollen.                                                                                                    |                                                                                                 |  |  |  |  |  |  |  |
|                     | f. Klicka på blixtikonen i Poroperties fönstret för att visa en lista över GridVi events.                                                                  | ew                                                                                              |  |  |  |  |  |  |  |

|                            | 1                                                                                  |                                                               |                                                   |                  |
|----------------------------|------------------------------------------------------------------------------------|---------------------------------------------------------------|---------------------------------------------------|------------------|
|                            |                                                                                    | Properties                                                    | ×                                                 |                  |
|                            |                                                                                    | GridView1 System.Web.U                                        | I.WebControls.GridView 🔻                          |                  |
|                            |                                                                                    | 8 🛃 🗉 💉 🖾                                                     |                                                   |                  |
|                            |                                                                                    | DataBinding                                                   |                                                   | 1                |
|                            |                                                                                    | DataBound                                                     |                                                   |                  |
|                            |                                                                                    | Disposed                                                      |                                                   |                  |
|                            |                                                                                    | Init                                                          |                                                   |                  |
|                            |                                                                                    | Load                                                          |                                                   |                  |
|                            |                                                                                    | PageIndexChanged                                              |                                                   | 1                |
|                            |                                                                                    | PageIndexChanging                                             |                                                   |                  |
|                            |                                                                                    | PreRender                                                     |                                                   |                  |
|                            |                                                                                    | RowCancelingEdit                                              |                                                   | 1                |
|                            |                                                                                    | RowCommand                                                    |                                                   | 1                |
|                            |                                                                                    | RowCreated                                                    |                                                   | 1                |
|                            |                                                                                    | RowDataBound                                                  |                                                   |                  |
|                            |                                                                                    | RowDeleted                                                    |                                                   |                  |
|                            |                                                                                    | RowDeleting                                                   |                                                   |                  |
|                            |                                                                                    | RowEditing                                                    |                                                   |                  |
|                            |                                                                                    | RowUpdated                                                    |                                                   |                  |
|                            |                                                                                    | RowUpdating                                                   |                                                   |                  |
|                            |                                                                                    | SelectedIndexChanged                                          | •                                                 |                  |
|                            |                                                                                    | SelectedIndexChanging                                         |                                                   |                  |
|                            |                                                                                    | Sorted                                                        |                                                   |                  |
|                            |                                                                                    | Sorting                                                       |                                                   |                  |
|                            |                                                                                    | Unload                                                        |                                                   |                  |
|                            |                                                                                    | SelectedIndexChanged                                          |                                                   |                  |
|                            |                                                                                    | Fires when a row is selected                                  | d in the GridView, after the                      |                  |
|                            |                                                                                    | selection is complete.                                        | ,                                                 |                  |
|                            |                                                                                    |                                                               |                                                   | J                |
|                            | g. Dubbelklicka<br>"SelectedInde                                                   | på "SelectedIndexChanged"<br>xChanged" event hanterare        | d"för att lägga till en<br>e till Default aspx cs |                  |
|                            | h Lägg till följa                                                                  | nde kod till eventhanterare                                   | n.                                                |                  |
|                            | C#                                                                                 |                                                               | 11.                                               |                  |
|                            | Respons                                                                            | se.Redirect ("Detai                                           | lls.aspx?ComicID="                                | +                |
|                            | GridVie                                                                            | ewl.SelectedValue);                                           |                                                   |                  |
|                            | i. Återvänd till blixten för att                                                   | Default.aspx. i properties fö<br>visa egenskaper I stället fö | önstret, klicka på knappen<br>ör event.           | till vänster om  |
|                            | i. Väli GridViev                                                                   | w kontrollen och kontrolera                                   | a så att dess "DataKevNam                         | nes" egenskap är |
|                            | angiven till "C<br>värdet på "Cc                                                   | ComicID" så att "GridView<br>micID" fältet i den rad son      | v1.SelectedValue" kommen<br>n just nu är vald.    | r att returnera  |
|                            | k. Tryck Ctrl+F                                                                    | 5 för att stata Default aspy                                  | I webbläsaren                                     |                  |
|                            | I Klicka på en s                                                                   | av GridView kontrollens Se                                    | elect knannar. Vad händer                         | ) Vad ser du i   |
|                            | webbläsarens                                                                       | adress fält?                                                  | elect knappar. Vau halluer                        |                  |
|                            | m. Stäng webblä                                                                    | saren och återvänd till Visu                                  | ual Studio.                                       |                  |
| 5. Lägg till en            | a. Öppna Detai                                                                     | ls.aspx i Design läge.                                        |                                                   |                  |
| DetailsView                | <b>b.</b> Dra en "Detai                                                            | lsView" kontroll från verk                                    | tygsfältet och slänn den på                       | sidan.           |
| kontroll                   | <b>b.</b> Dra en Details view Kontroll fran verktygsfaltet och slapp den på sidan. |                                                               |                                                   | el" som          |
| DetailsView-ns data källa. |                                                                                    |                                                               |                                                   | ~1 30III         |
|                            | d. Använd "Aut                                                                     | o Format" valet i "DetailsV                                   | view Tasks" menyn för att                         | lägga till       |

|                |                                                                                 | utseendet men namn "Slate."                                           |                      |   |  |
|----------------|---------------------------------------------------------------------------------|-----------------------------------------------------------------------|----------------------|---|--|
|                | e. Välj "DetailsView" kontrollen i design. Gå till Properties fönstert och ange |                                                                       |                      |   |  |
|                |                                                                                 | DetailsView kontrollens Width egenskap till 100%.                     | -                    |   |  |
|                | f.                                                                              | Välj "Default.aspx" i Solution Explorer fönstret. tryck Ctrl+F5 för a | att starta den.      |   |  |
|                | g.                                                                              | Klicka på en av GridView kontrollens Select kappar och kontrollera    | a att Details.aspx   |   |  |
|                |                                                                                 | visas med detaljer om vald seriebok enligt nedan.                     |                      |   |  |
|                |                                                                                 | 🖉 Untitled Page - Microsoft Internet Explorer                         |                      |   |  |
|                |                                                                                 | Eile Edit View Favorites Iools Help                                   |                      |   |  |
|                |                                                                                 | 🔇 Back 🔹 🕤 👻 😰 🏠 🔎 Search 👷 Favorites 🔮 Media 🤣 😥 🍃                   |                      |   |  |
|                |                                                                                 | Address 🝓 http://localhost:2578/Lab2/Details.aspx?ComicID=1005        | Go Links "           |   |  |
|                |                                                                                 | ComicID 1005                                                          |                      |   |  |
|                |                                                                                 | Title .NET Man                                                        |                      |   |  |
|                |                                                                                 | Number 2                                                              |                      |   |  |
|                |                                                                                 | Publisher Microsoft                                                   |                      |   |  |
|                |                                                                                 | Year 2003                                                             |                      |   |  |
|                |                                                                                 | Grade 9.0                                                             |                      |   |  |
|                |                                                                                 | CGC                                                                   |                      |   |  |
|                |                                                                                 | BookValue 100.0000                                                    |                      |   |  |
|                |                                                                                 | Comment .NET Man battles the wizards of unmanaged code.               |                      |   |  |
|                |                                                                                 |                                                                       |                      |   |  |
|                |                                                                                 |                                                                       | <u>×</u>             |   |  |
|                |                                                                                 |                                                                       | anet //              |   |  |
|                | h.                                                                              | Stäng webbläsaren och återvänd till Visual Studio.                    |                      |   |  |
| 6. Snygga till | a.                                                                              | Öppna Details.aspx i Design läge.                                     |                      |   |  |
| DetailsView-ns | Ь                                                                               | Klicka nå nilen längst unn till höger nå DetailsView kontrollen för   | att visa             |   |  |
| utseende       |                                                                                 | "Details View Tasks" menyn, klicka "Edit Fields" för att visa "Field  | ls" dialogen.        |   |  |
|                | c                                                                               | Markera "ComicID" i fältet "Selected Fields" Ange dess "Header]       | 'ext" egenskan till  | I |  |
|                |                                                                                 | "Comic ID".                                                           | ext egenskup un      |   |  |
|                | d.                                                                              | Markera "CGC" i fältet "Selected Fields". Ange dess "HeaderText"      | 'egenskap till       |   |  |
|                |                                                                                 | "Certified?" och dess ReadOnly egenskap till true.                    | 0 1                  |   |  |
|                | e.                                                                              | Markera "BookValue" i fältet "Selected Fields". Ange dess "Heade      | rText" egenskap      |   |  |
|                |                                                                                 | till "Value", dess DataFormatString egenskap till "{0:c}", och dess   | HtmlEncode           |   |  |
|                |                                                                                 | egenskap till "False".                                                |                      |   |  |
|                | f.                                                                              | Klicka OK för att spara ändringarna och stänga dialogen.              |                      |   |  |
|                | g.                                                                              | Välj Default.aspx i Solution Explorer fönstret och kör applikationer  | 1.                   |   |  |
|                | h.                                                                              | Klicka på en av GridView kontrollens Select knappar och kontrolle     | ra så att resultatet |   |  |
|                |                                                                                 | set ut ungefär som nedan.                                             |                      |   |  |

| Untitled Page                  | - Microsoft Internet Explorer                         |          |
|--------------------------------|-------------------------------------------------------|----------|
| <u>Eile E</u> dit <u>V</u> iew | F <u>a</u> vorites <u>T</u> ools <u>H</u> elp         | -        |
| 🕓 Back 👻 🌖 🛩                   | 💌 😰 🏠 🔎 Search 👷 Favorites 🛯 Media 🚱 😥 🕳 🔜            | 📃 📖      |
| A <u>d</u> dress 🙆 http:/      | /localhost:1177/Lab2/Details.aspx?ComicID=1005 🗾 💽 Go | Links »  |
| Comic ID                       | 1005                                                  | <u> </u> |
| Title                          | .NET Man                                              |          |
| Number                         | 2                                                     |          |
| Publisher                      | Microsoft                                             |          |
| Year                           | 2003                                                  |          |
| Grade                          | 9.0                                                   |          |
| Certified?                     |                                                       |          |
| BookValue                      | \$100.00                                              |          |
| Comment                        | .NET Man battles the wizards of unmanaged code.       |          |
|                                |                                                       |          |
|                                |                                                       |          |
|                                |                                                       | -        |
| ,<br>[#*) -                    | No l acal interacti                                   |          |

### Övning 5 skapa en admin sida

Du skall i denna övning lägga till en sida med namn Admin.aspx till din applikation. På denna sida skall du lägga en edditerbar huvud detalj vy för läsning, redigering, tillägg och radering av förekomster. Du skall använda datakomponenter som du byggt i tidigare övningar för att koppla till databasen, du skall använda edditerings funktionen hos "GridView" kontrollen och "DetailsView" kontrollen och två vägs databindningsstödet i "ObjectDataSource" för arbetet med uppdatering av databasen.

| Tasks                                                                       | Detailed Steps                                                                                                    |  |  |
|-----------------------------------------------------------------------------|----------------------------------------------------------------------------------------------------|--|--|
| <ol> <li>Lägg till<br/>ytterligare en sida<br/>till ditt projekt</li> </ol> | <ul> <li>j. Lägg till en ny sida på samma sätt som tidigare. Sidan skall vara av typen<br/>"WebForm" och ha namnet Admin.aspx och samma inställningar som tidigare<br/>gäller.</li> </ul>                                                                                                    |  |  |
| 2. Kopiera kontroller till sidan                                            | <ul> <li>öppna Default.aspx i Source läge och kopiera allt mellan taggarna <form<br>id="form1" runat="server"&gt; och  till urklipp.</form<br></li> </ul>                                                                                                    |  |  |
|                                                                             | b. Öppna Admin.aspx sidan som du just skapat i Source läge och klistra in det du kopierat mellan taggarna <form id="form1" runat="server">och </form> .                                                                                                    |  |  |
|                                                                             | <ul> <li>Radera den del som lyder<br/>OnSelectedIndexChanged="GridView1_SelectedIndexChanged" som finns i taggen<br/><asp:gridview>.</asp:gridview></li> </ul>                                                                                                    |  |  |
|                                                                             | d. Öppna Details.aspx i Source läge och kopiera allt mellan taggarna <form id="form1' runat=" server"=""> och </form> .                                                                                                    |  |  |
|                                                                             | <ul> <li>e. Gå tillbaka till Admin.aspx i Source läge och klistra in det du kopierat under det du klistrade in i steg b.</li> <li>f. Gå till Design läge och infoga en blank rad mellan "GridView" och "DetailsView" för att göra sedan lite luftigare. Sidan bör nu se ut ungefär som nedan i design läge:</li> </ul>                                                                                                    |  |  |
|                                                                             |                                                                                                    |  |  |
|                                                                             | Night Addance - Solution statemer - Solutions at the statemer - Solution statemer - Solutions at the statemer - Solution statemer - Solutions at the statemer - Solution at the statemer - Solution at the sta |  |  |
|                                                                             | <ul> <li>g. Använd "DetailsView" kontrollens "Tasks" meny för att ange dess "data source" till "ObjectDataSource2". Om du får frågan om du vill skapa referenser till fält och nycklar i "DetailsView", svara No.</li> <li>h. Välj "GridView" kontrollen. Ange dess "AutoGenerateDeleteButton" egenskap till true.</li> <li>i. Välj "DetailsView" kontrollen. Ange dess "AutoGenerateEditButton" och "AutoGenerateInsertButton" egenskaper till true.</li> <li>j. Kontrolera så att "DetailsView" kontrollens "DataKeyNames" egenskap är satt till "ComicID".</li> <li>k. Gå till "DetailsView" kontrollens "Tasks" meny och välj "Edit Fields." I "Fields" dialogen, ange "ComicID" fältets "Visible" egenskap till False och "Certified?" fältets ReadOnly egenskap till False. → OK.</li> <li>l. Välj "ObjectDataSource2" kotrollens "Tasks" meny. Välj "Configure Data Source" och klicka Next tills du kommer fram till "Define parameters" sidan. "ObjectDataSource2" är nu konfigurerad till att hämta ComicID parametern som den använder från databasfrågan. Fyll i dialogen enligt nedan för att ändra</li> </ul>                                                                                                    |  |  |
|                                                                             |                                                                                                    |  |  |
|                                                                             |                                                                                                    |  |  |
|                                                                             |                                                                                                    |  |  |
|                                                                             |                                                                                                    |  |  |
|                                                                             |                                                                                                    |  |  |

|                  | Defir                                                                                                    | ne Parameters                                                                                                    |                                                                                                    |                                                                                                    |                                                                                                    |                                                                                      |                           |
|------------------|----------------------------------------------------------------------------------------------------|----------------------------------------------------------------------------------------------------|----------------------------------------------------------------------------------------------------|----------------------------------------------------------------------------------------------------|----------------------------------------------------------------------------------------------------|--------------------------------------------------------------------------------------|---------------------------|
|                  | The wizard has de<br>method, choose a                                                                                                    | tected one or more param<br>source for the parameter                                                                                                    | eters in you<br>'s value.                                                                                                    | Ir SELECT I                                                                                                    | method. Fo                                                                                                    | r each paramete                                                                      | er in the SELECT          |
|                  | Param <u>e</u> ters:                                                                                                    |                                                                                                    |                                                                                                    | Para                                                                                                    | meter <u>s</u> ourd                                                                                                    | e:                                                                                   |                           |
|                  | Name                                                                                                    | Value<br>CridView 1. SelectedValue                                                                                                    |                                                                                                    | Cont                                                                                                    | rol                                                                                                    | •                                                                                    | -                         |
|                  | Comicity                                                                                                    | Graview 1. Selected value                                                                                                    |                                                                                                    | <u>C</u> ont                                                                                                    | rolID:                                                                                                    |                                                                                      |                           |
|                  |                                                                                                    |                                                                                                    |                                                                                                    | Grid                                                                                                    | /iew1                                                                                                    |                                                                                      |                           |
|                  |                                                                                                    |                                                                                                    |                                                                                                    |                                                                                                    | uitvalue;                                                                                                    |                                                                                      |                           |
|                  |                                                                                                    |                                                                                                    |                                                                                                    | Show                                                                                                    | advanced                                                                                                    | properties                                                                           |                           |
|                  |                                                                                                    |                                                                                                    |                                                                                                    |                                                                                                    |                                                                                                    |                                                                                      |                           |
|                  | Method signature:                                                                                                    | (nt32 ComicID) returns C                                                                                                    | mics1DataT                                                                                                    | able                                                                                                    |                                                                                                    |                                                                                      |                           |
|                  | GercomicsDetail(1                                                                                                    | ntsz comicio), returns ci                                                                                                    | omics IData i                                                                                                    | able                                                                                                    |                                                                                                    |                                                                                      |                           |
|                  | ,                                                                                                    |                                                                                                    |                                                                                                    |                                                                                                    |                                                                                                    |                                                                                      |                           |
|                  |                                                                                                    |                                                                                                    |                                                                                                    |                                                                                                    |                                                                                                    |                                                                                      |                           |
|                  |                                                                                                    |                                                                                                    | < <u>P</u> revio                                                                                                    | ous                                                                                                    | <u>N</u> ext >                                                                                                    | <u>F</u> inish                                                                       | Cancel                    |
|                  |                                                                                                    |                                                                                                    |                                                                                                    |                                                                                                    |                                                                                                    |                                                                                      |                           |
|                  |                                                                                                    |                                                                                                    |                                                                                                    |                                                                                                    |                                                                                                    |                                                                                      |                           |
| m                | Starta applikati                                                                                                    | onen (Admin.asp                                                                                                    | x). Kont                                                                                                    | rolera                                                                                                    | så att er                                                                                                    | klickning                                                                            | på en av                  |
| m                | Starta applikati<br>"GridView" ko                                                                                                    | onen (Admin.asp                                                                                                    | x). Kont<br>' knappa                                                                                                    | rolera :<br>r visar                                                                                                    | så att er<br>detalier                                                                                                    | h klickning<br>on den va                                                             | på en av<br>Ida serieboke |
| m                | Starta applikati<br>"GridView" ko<br>"DetailsView"                                                                                                    | onen (Admin.asp<br>ontrollens "Select"<br>kontrollen, enligt                                                                                                    | x). Kont<br>' knappa<br>nedan.                                                                                                    | rolera<br>ir visar                                                                                                    | så att er<br>detaljei                                                                                                    | klickning<br>on den va                                                               | på en av<br>lda serieboke |
| m                | Starta applikati<br>"GridView" ko<br>"DetailsView"                                                                                                    | onen (Admin.asp<br>ntrollens "Select'<br>kontrollen, enligt                                                                                                    | x). Kont<br>' knappa<br>nedan.                                                                                                    | rolera<br>1 visar                                                                                                    | så att er<br>detaljer                                                                                                    | i klickning<br>on den va                                                             | på en av<br>lda serieboke |
| m                | Starta applikati<br>"GridView" ko<br>"DetailsView"<br>Intitled Page-<br>Ele Edt View                                                                                                    | onen (Admin.asp<br>introllens "Select'<br>kontrollen, enligt<br>Microsoft Internet Explorer<br>Favorites Icols Help                                                                                                    | x). Kont<br>'knappa<br>nedan.                                                                                                    | rolera :<br>ir visar                                                                                                    | så att er<br>detaljei                                                                                                    | i klickning<br>on den va                                                             | på en av<br>lda serieboke |
| m                | Starta applikati<br>"GridView" ko<br>"DetailsView"<br>DetailsView"                                                                                                    | onen (Admin.asp<br>ontrollens "Select"<br>kontrollen, enligt<br>Microsoft Internet Explorer<br>Fayorites Icols Help<br>E 2 7 2 Search & Fay                                                                                                    | x). Kont:<br>' knappa<br>nedan.<br><sup>rorites</sup> & Media                                                                                                    | rolera :<br>r visar                                                                                                    | så att er<br>detaljer                                                                                                    | t klickning<br>on den va                                                             | på en av<br>Ida serieboke |
| m                | Starta applikati<br>"GridView" ko<br>"DetailsView"<br><u>Untitled Page-</u><br>Ele Edt View<br><u>Address Entrp://</u>                                                                                                    | onen (Admin.asp<br>ontrollens "Select'<br>kontrollen, enligt<br>Microsoft Internet Explorer<br>Favorites Iools Help<br>R 2 A P Search & Fav<br>ocalhost:1177/Lab2/Admin.aspx                                                                                                    | x). Kont:<br>' knappa<br>nedan.                                                                                                    | rolera :<br>ir visar<br>• @ @                                                                                                    | så att er<br>detaljer<br>∙ è ा⊒ □                                                                                                    | i klickning<br>on den va<br>ش                                                        | på en av<br>Ida serieboke |
| m                | Starta applikati<br>"GridView" ko<br>"DetailsView"<br>DetailsView"<br>DetailsView"<br>Back • • •<br>Address http://                                                                                                    | onen (Admin.asp<br>ontrollens "Select'<br>kontrollen, enligt<br>Microsof Internet Esplorer<br>Favorkes Iools Help<br>Revorkes Iools Help<br>Search & Fav<br>ocalhost:1177/Lab2/Admin.aspx                                                                                                    | x). Kont:<br>' knappa<br>nedan.<br>rorites & Media                                                                                                    | rolera :<br>ir visar<br>• @ @.                                                                                                    | så att er<br>detaljer                                                                                                    | ا klickning<br>on den va<br>د                                                        | på en av<br>Ida serieboke |
| m                | Starta applikati<br>"GridView" ko<br>"DetailsView"<br>Ele Edit Yew<br>Address Chttp://f                                                                                                    | onen (Admin.asp<br>ontrollens "Select'<br>kontrollen, enligt<br>Microsoft Internet Explorer<br>Favorites Iools Help<br>© Search & Fav<br>ocalnost:1177/Lab2/Admin.aspx                                                                                                    | x). Kont:<br>' knappa<br>nedan.                                                                                                    | rolera :<br>ir visar<br>• @ @                                                                                                    | så att er<br>detaljer                                                                                                    | ا klickning<br>on den va<br>د<br>د<br>د<br>د<br>د<br>د<br>د<br>د<br>د<br>د<br>د<br>د | på en av<br>Ida serieboke |
| m                | Starta applikati<br>"GridView" kc<br>"DetailsView"<br>DetailsView"<br>Back • • •<br>Address © http:///                                                                                                    | onen (Admin.asp<br>ontrollens "Select'<br>kontrollen, enligt<br>Microsoft Internet Explorer<br>Favorites I cols Help<br>Reference Reference Reference<br>Search & Far<br>ocalhost: 1177/Lab2/Admin.aspx<br>Title<br>.NET Man                                                                                                    | x). Kont:<br>'knappa<br>nedan.<br>'orites Media                                                                                                    | rolera a<br>a e o                                                                                                    | så att er<br>detaljer                                                                                                    | klickning<br>on den va                                                               | på en av<br>Ida serieboke |
| m                | Starta applikati<br>"GridView" kc<br>"DetailsView"<br>Intitled Page<br>Ele Edt View<br>Address in http:///<br>.NET Man<br>Delete Select                                                                                                    | onen (Admin.asp<br>ontrollens "Select'<br>kontrollen, enligt<br>Microsoft Internet Explorer<br>Favorites Loois Help<br>References Loois Help<br>Search & Favorites<br>Search & Favorites<br>Search & Favorites<br>Title<br>.NET Man<br>.NET Man                                                                                                    | x). Kont:<br>'knappa<br>nedan.<br>'orites Media<br>Mouhar<br>1<br>2                                                                                                    | rolera :<br>ir visar<br>• @ @ @<br><u>Year</u><br>2003<br>2003                                                                                                    | så att er<br>detaljer<br>• • • • • • •                                                                                                    | ا klickning<br>on den va<br>ش<br>د<br><u>Certified</u> ?                             | på en av<br>Ida serieboke |
| m                | Starta applikati<br>"GridView" kc<br>"DetailsView"<br><sup>©</sup> Untitled Page-<br><sup>Ele</sup> Edt View<br><sup>©</sup> Back • • • •<br>Address • http:///<br>.NET Man<br><u>Delete Select</u><br><u>Delete Select</u><br><u>Delete Select</u>                                                                                                    | onen (Admin.asp<br>ontrollens "Select"<br>kontrollen, enligt<br>Microsoft Internet Explorer<br>Favortes Iools Help<br>2 A Search & Fav<br>ocalhost:1177/Lab2/Admin.aspx<br>Title<br>.NET Man<br>.NET Man<br>.NET Man                                                                                                    | x). Kont:<br>'knappa<br>nedan.<br>'orites & Media<br>Muncher<br>1<br>2<br>3                                                                                            | rolera :<br>r visar<br>• @ @ @<br><u>Vear</u><br>2003<br>2003                                                                                                    | så att er<br>detaljer<br>• • • • • • • •<br>• • • • • •<br>• • •<br>• • •<br>• • •<br>• • •<br>• • •<br>• • •<br>• • •<br>• • •                                                                                                    | klickning<br>on den va                                                               | på en av<br>Ida serieboke |
| m                | Starta applikati<br>"GridView" kc<br>"DetailsView"<br>UnitidPage-<br>Ele Edt View<br>Address Thttp://<br>.NET Man<br>Delete Select<br>Delete Select<br>Delete Select                                                                                                    | onen (Admin.asp<br>ntrollens "Select"<br>kontrollen, enligt<br>Microsoft Internet Explorer<br>Favorites Iools Help<br>≥ ♪ Search ☆ Far<br>ocahost:1177/Lab2/Admin.aspx<br>Title<br>.NET Man<br>.NET Man<br>.NET Man<br>.NET Man                                                                                                    | x). Kont:<br>'knappa<br>nedan.<br>'rorites & Media<br>1<br>2<br>3<br>4                                                                                                 | rolera :<br>r visar<br>• @ @ @<br><u>Vear</u><br>2003<br>2003<br>2003                                                                                                    | så att er<br>detaljer<br>• • • • • • •<br>• • •<br>• • •<br>• •<br>• •<br>• •                                                                                                    | Certified?                                                                           | på en av<br>Ida serieboke |
| m                | Starta applikati<br>"GridView" kc<br>"DetailsView"<br>InitidPage-<br>Ele Edt View<br>Back I Sec<br>Initid Page-<br>Ele Edt View<br>Back I Sec<br>Initid Page-<br>Ele Edt View<br>Delete Select<br>Delete Select<br>Delete Select<br>Delete Select                                                                                                    | onen (Admin.asp<br>ontrollens "Select"<br>kontrollen, enligt<br>Favortes Iools Help<br>2 2 5 Search & Fav<br>ocelhost:1177/Lab2/Admin.aspx<br>Title<br>.NET Man<br>.NET Man<br>.NET Man<br>.NET Man<br>.NET Man<br>.NET Man                                                                                                    | x). Kont:<br>'knappa<br>nedan.<br>'orrites Media<br>'linehre<br>1<br>2<br>3<br>4<br>5                                                                                  | rolera :<br>r visar<br>• @ @ @<br><u>Vear</u><br>2003<br>2003<br>2003<br>2003<br>2003                                                                                                    | så att er<br>detaljer<br>• • • • • • •<br>• • •<br>• • •<br>• • •<br>• •<br>•                                                                                                    | Certified?                                                                           | på en av<br>Ida serieboke |
| m                | Starta applikati<br>"GridView" kc<br>"DetailsView"<br>Intided Page-<br>Fle gdt ylew<br>Back - I and<br>Intided Page-<br>Fle gdt ylew<br>Back - I and<br>Intided Page-<br>Fle gdt ylew<br>Delete Select<br>Delete Select<br>Delete Select<br>Delete Select<br>Delete Select<br>Delete Select                                                                                                    | onen (Admin.asp<br>ontrollens "Select'<br>kontrollen, enligt<br>Favorkes Iools Help<br>Coalhost:1177/Lab2/Admin.aspx<br>Title<br>IIII<br>NET Man<br>.NET Man<br>.NET Man<br>.NET Man                                                                                                    | x). Kont:<br>'knappa<br>nedan.<br>'orites & Media<br>'<br>'Nontor<br>1<br>2<br>3<br>4<br>5                                                                             | rolera :<br>r visar<br>• @ ©<br><u>Vear</u><br>2003<br>2003<br>2003<br>2003                                                                                                    | så att er<br>detaljer<br>• • • • • • • •<br>• • • • • •<br>• • •<br>• • •<br>• • •<br>• • •<br>• • •<br>• • •<br>• • •<br>• • •<br>• • •<br>• • •<br>• • •<br>• • •<br>• •<br>•<br>•<br>• •<br>• •<br>•<br>•<br>•<br>•<br>•<br>•<br>•<br>•<br>•<br>•<br>•<br>•<br>•<br>•<br>•<br>•<br>•<br>•<br>• | Certified?                                                                           | på en av<br>Ida serieboke |
| m                | Starta applikati<br>"GridView" kc<br>"DetailsView"<br>IntildePage-<br>Ele Edit Ylew<br>Address Thtp:///<br>INET Man<br>Delete Select<br>Delete Select<br>Delete Select<br>Delete Select<br>Delete Select<br>Delete Select                                                                                                    | onen (Admin.asp<br>ontrollens "Select'<br>kontrollen, enligt<br>Favortes Iools Help<br>Pavortes Iools Help<br>Pavortes Iools Help<br>Search & Fav<br>ocalhost: 1177/Lab2/Admin.aspx<br>Title<br>.NET Man<br>.NET Man<br>.NET Man<br>.NET Man<br>.NET Man<br>.NET Man                                                                                                    | x). Kont:<br>'knappa<br>nedan.<br>'orites Media<br>'Number<br>1<br>2<br>3<br>4<br>5                                                                                    | rolera a<br>r visar<br><sup>a</sup> ≪ ) ⊘ •<br><u>Vear</u><br>2003<br>2003<br>2003<br>2003                                                                                                    | så att er<br>detaljer<br>e e e e e e e e e e e e e e e e e e e                                                                                                     | klickning<br>on den va                                                               | på en av<br>Ida serieboke |
| m                | Starta applikati<br>"GridView" kc<br>"DetailsView"<br>DetailsView"<br>DetailsView"<br>Back • • • •<br>Address http:///<br>NET Man<br>Delete Select<br>Delete Select<br>Delete Select<br>Delete Select<br>Delete Select<br>Delete Select<br>Delete Select                                                                                                    | onen (Admin.asp<br>ontrollens "Select'<br>kontrollen, enligt<br>Microsoft Internet Explorer<br>Fayorites Iools Help<br>Calhost: 1177/Lab2/Admin.aspx<br>I<br>I<br>I<br>I<br>I<br>I<br>I<br>I<br>I<br>I<br>I<br>I<br>I<br>I<br>I<br>I<br>I<br>I<br>I                                                                                                    | x). Kont:<br>'knappa<br>nedan.<br>'orites Media<br>'Number<br>1<br>2<br>3<br>4<br>5                                                                                    | rolera :<br>r visar<br>• • • • • • • • • • • • • • • • • • •                                                                                                     | så att er<br>detaljer<br>e e e e e e e e e e e e e e e e e e e                                                                                                     | klickning<br>on den va                                                               | på en av<br>Ida serieboke |
| m                | Starta applikati<br>"GridView" kc<br>"DetailsView"<br>DetailsView"<br>DetailsView"<br>Best vew<br>Bast vor<br>Address http:///<br>NET Man<br>Delete Select<br>Delete Select<br>Delete Select<br>Delete Select<br>Delete Select<br>Delete Select<br>Delete Select                                                                                                    | onen (Admin.asp<br>ontrollens "Select'<br>kontrollen, enligt<br>Favortes Iols Help<br>Pavortes Iols Help<br>Pavortes Iols H                                                                                                    | x). Kont:<br>'knappa<br>nedan.<br>'orites Media<br>'Nedia<br>'<br>Nedia<br>'<br>'<br>'<br>'<br>'<br>'<br>'<br>'<br>'<br>'<br>'<br>'<br>'<br>'<br>'<br>'<br>'<br>'<br>' | rolera :<br>r visar<br>• • • • • • • • • • • • • • • • • • •                                                                                                     | så att er<br>detaljer<br>2004<br>9.0<br>9.0<br>9.0<br>9.0                                                                                                    | klickning<br>on den va                                                               | på en av<br>Ida serieboke |
| m                | Starta applikati<br>"GridView" kc<br>"DetailsView"<br>Gotted Page-<br>Ele Edit Yew<br>Back • • • • •<br>Address http:///<br>NET Man<br>Delete Select<br>Delete Select<br>Delete Select<br>Delete Select<br>Delete Select<br>Delete Select<br>Delete Select<br>Title<br>Number<br>Publisher<br>Year<br>Grade                                                                                                    | onen (Admin.asp<br>introllens "Select'<br>kontrollen, enligt<br>Microsoft Internet Explorer<br>Favorites Iools Help<br>Pavorites Iools Help<br>Search & Fav<br>Coalhost: 1177/Lab2/Admin.aspx<br>Title<br>NET Man<br>NET Man<br>NET Man<br>NET Man<br>NET Man<br>1<br>Microsoft<br>2003<br>9.0                                                                                                    | x). Kont:<br>'knappa<br>nedan.<br>'orites 🌒 Media                                                                                                    | rolera :<br>r visar<br>• • • • • • • • • • • • • • • • • • •                                                                                                     | så att er<br>detaljer<br>• • • • • • • • •<br>• • • • • • •<br>• • • • •<br>• • • •<br>• • • •<br>• • •<br>• • •<br>• • •<br>• • •<br>• • •<br>• • •<br>• • •                                                                                                    | A klickning<br>on den va                                                             | på en av<br>Ida serieboke |
| m                | Starta applikati<br>"GridView" kc<br>"DetailsView"<br>DetailsView"<br>Best ver<br>Best ver<br>Address http:///<br>NET Man<br>Delete Select<br>Delete Select<br>Delete Select<br>Delete Select<br>Delete Select<br>Delete Select<br>Delete Select<br>Delete Select<br>Delete Select<br>Delete Select                                                                                                    | onen (Admin.asp<br>introllens "Select'<br>kontrollen, enligt<br>Microsoft Internet Explorer<br>Favorites Iools Help<br>Pavorites Iools Help<br>Pavorites Iools Help<br>Search & Favo<br>Search & Favo<br>Search & F                                                                                                    | x). Kont:<br>'knappa<br>nedan.<br>'orites Media<br>Number<br>1<br>2<br>3<br>4<br>5                                                                                     | rolera :<br>r visar<br>• • • • • • • • • • • • • • • • • • •                                                                                                     | så att er<br>detaljer<br>• • • • • • • • •<br>• • • • • • •<br>• • • •<br>• • • •<br>• • •<br>• • •<br>• • •<br>• • •<br>• • •<br>• • •<br>• • •<br>• • •                                                                                                    | A klickning<br>on den va                                                             | på en av<br>Ida serieboke |
| m                | Starta applikati<br>"GridView" kc<br>"DetailsView"<br>DetailsView"<br>DetailsView"<br>Be Edit View"<br>NET Man<br>Delete Select<br>Delete Select                                                                                                    | onen (Admin.asp<br>introllens "Select'<br>kontrollen, enligt<br>Microsoft Internet Explorer<br>Favorites Iods Help<br>Pavorites Iods Help<br>Search & Fan<br>coalhost: 1177/Lab2/Admin.aspx<br>I<br>I<br>I<br>I<br>I<br>I<br>I<br>I<br>MET Man<br>I<br>I<br>MET Man<br>I<br>I<br>MET MAN<br>I<br>I<br>MET MAN<br>I<br>MET MAN<br>I<br>MET MAN | x). Kont:<br>'knappa<br>nedan.<br>'orites Media                                                                                                    | rolera :<br>r visar<br>• • • • • • • • • • • • • • • • • • •                                                                                                     | så att er<br>detaljer<br>• • • • • • • • •<br>• • • • • • •<br>• • • • •<br>• • • •<br>• • • •<br>• • • •<br>• • •<br>• • •<br>• • •<br>• • •<br>• • •<br>• • • •                                                                                                    | A klickning<br>on den va                                                             | på en av<br>Ida serieboke |
| m                | Starta applikati<br>"GridView" kc<br>"DetailsView"<br>DetailsView"<br>Best ver<br>Address http:///<br>NET Man<br>Delete Select<br>Delete Select                                                                                                    | onen (Admin.asp<br>ontrollens "Select'<br>kontrollen, enligt<br>Microsoft Internet Explorer<br>Favortes Iools Help<br>Pavortes Iools Help<br>Search & Fav<br>coalhost: 1177/Lab2/Admin.aspx                                                                                                    | x). Kont:<br>'knappa<br>nedan.<br>'orites Media<br>2<br>3<br>4<br>5                                                                                                    | rolera :<br>r visar<br>• e e e e<br>vear<br>2003<br>2003<br>2004<br>2005<br>2005               | så att er<br>detaljer<br>e e e e e e e e e e e e e e e e e e e                                                                                                     | A klickning<br>on den va                                                             | på en av<br>Ida serieboke |
| m                | Starta applikati<br>"GridView" kc<br>"DetailsView"<br>DetailsView"<br>Beate 2000<br>Intel-Page-<br>Ele Edit View"<br>NET Man<br>Delete Select<br>Delete Select                                                                                                    | onen (Admin.asp<br>introllens "Select'<br>kontrollen, enligt<br>Fayortes Iols Help<br>I Search & Fay<br>ocalhost:1177/Lab2/Admin.aspx                                                                                                    | x). Kont:<br>'knappa<br>nedan.<br>'orites Media<br>'Nedia<br>2<br>3<br>4<br>5                                                                                          | rolera :<br>r visar<br>• e e e e<br>vear<br>2003<br>2003<br>2005<br>2005<br>200<br>200                                                                                                    | så att er<br>detaljer<br>-<br>-<br>-<br>-<br>-<br>-<br>-<br>-<br>-<br>-<br>-<br>-<br>-                                                                                                    | A klickning<br>on den va                                                             | på en av<br>Ida serieboke |
| m                | Starta applikati<br>"GridView" kc<br>"DetailsView"<br>DetailsView"<br>Best ver<br>Address http:///<br>NET Man<br>Delete Select<br>Delete Select                                                                                                    | onen (Admin.asp<br>introllens "Select'<br>kontrollen, enligt<br>Fayortes Iols Help<br>Coalhost:1177/Lab2/Admin.aspx                                                                                                    | x). Kont:<br>'knappa<br>nedan.<br>'orites Media<br>'Nedia<br>2<br>3<br>4<br>5                                                                                          | rolera :<br>r visar<br>• e e 2003<br>2003<br>2005<br>2005<br>205<br>2                                                                                                    | så att er<br>detaljer<br>-<br>-<br>-<br>-<br>-<br>-<br>-<br>-<br>-<br>-<br>-<br>-<br>-                                                                                                    | A klickning<br>on den va<br>Certified?<br>Certified?<br>Certified?                   | på en av<br>Ida serieboke |
| m                | Starta applikati<br>"GridView" kc<br>"DetailsView"<br>DetailsView"<br>Best ver<br>Address http:///<br>NET Man<br>Delete Select<br>Delete Select                                                                                                    | onen (Admin.asp<br>introllens "Select'<br>kontrollen, enligt<br>Fayortes Iols Help<br>Coahost:1177/Lab2/Admin.aspx                                                                                                    | x). Kont:<br>'knappa<br>nedan.<br>'orites Media<br>2<br>3<br>4<br>5                                                                                                    | rolera :<br>r visar<br>• e e 2003<br>2003<br>2005<br>2005<br>205<br>2                                                                                                    | så att er<br>detaljer<br>• • • • • • • •<br>• • • • • •<br>• • •<br>• • •<br>• • •<br>• • •<br>• • •<br>• •<br>•<br>•<br>• •<br>• •<br>• •<br>• •<br>• •<br>•<br>•<br>•<br>• •<br>• •<br>• •<br>•<br>•<br>•<br>• •<br>•<br>•<br>•<br>• •<br>•<br>•<br>• •<br>• •<br>•<br>•<br>•<br>•<br>•<br>•<br>•<br>•<br>•<br>•<br>•<br>•<br>•<br>•<br>•<br>•<br>•<br>•<br>•                                                                                                    | A klickning<br>on den va<br>Certified?<br>Certified?<br>Certified?                   | på en av<br>Ida serieboke |
| m                | Starta applikati<br>"GridView" kc<br>"DetailsView"<br>DetailsView"<br>DetailsView"<br>DetailsView"<br>DetailsView"<br>Madress http:///<br>NET Man<br>Delete Select<br>Delete Select | onen (Admin.asp<br>introllens "Select'<br>kontrollen, enligt<br>Fayortes Iools Help<br>arrow Iools Help<br>arrow Fayortes Search & Fa<br>coalhost: 1177/Lab2/Admin.aspx<br>Title<br>.NET Man<br>.NET Man<br>.NET Man<br>.NET Man<br>.NET Man<br>.NET Man<br>1<br>Microsoft<br>2003<br>9.0<br>\$175.00<br>Landmark first issue fe                                                                                                    | x). Kont:<br>'knappa<br>nedan.<br>'orites Media<br>2<br>3<br>4<br>5                                                                                                    | rolera a<br>r visar<br>• ≪   ∞<br>• ≪   ∞<br>• ≪   ∞<br>• ∞<br>• ∞<br>• ∞<br>• ∞<br>• ∞<br>• ∞<br>• ∞<br>•                                                                                                    | så att er<br>detaljer<br>• • • • • • • •<br>• • • • • •<br>• • • •<br>• • • •<br>• • •<br>• • •<br>• • •<br>• • •<br>• • •<br>• • •<br>• • •<br>• • •<br>• • •<br>• •<br>•<br>•<br>•<br>•<br>•<br>•<br>•<br>•<br>•<br>•<br>•<br>•<br>•<br>•<br>•<br>•<br>•<br>•<br>•                                     | A klickning<br>on den va                                                             | på en av<br>Ida serieboke |
| п.               | Stäng applikati                                                                                                    | onen (Admin.asp<br>ontrollens "Select'<br>kontrollen, enligt<br>Fayortes Iools Help<br>Coalhost:1177/Lab2/Admin.aspx                                                                                                    | x). Kont:<br>'knappa<br>nedan.<br>'orites Media<br>2<br>3<br>4<br>5                                                                                                    | rolera a<br>r visar<br><sup>●</sup> <i>€ © ©</i><br><u>Vear</u><br>2003<br>2003<br>2005<br>2005<br>200 | så att er<br>detaljer<br>9.0<br>9.0<br>9.0<br>9.0<br>9.0<br>9.0<br>9.0<br>9.0<br>9.0<br>9.0                                                                                                    | A klickning<br>on den va                                                             | på en av<br>Ida serieboke |
| n.<br>Stell in 2 | Starta applikati<br>"GridView" kc<br>"DetailsView"<br>DetailsView"<br>DetailsView"<br>DetailsView"<br>DetailsView"<br>DetailsView"<br>DetailsView<br>DetailsView<br>Details Select<br>Details Select<br>Select<br>Starg applikati                                                                                                    | onen (Admin.asp<br>ontrollens "Select'<br>kontrollen, enligt<br>Fayortes Iools Help<br>Coahost:1177/Lab2/Admin.aspx<br>Title<br>NET Man<br>NET Man<br>NET Man<br>NET Man<br>NET Man<br>NET Man<br>1<br>Microsoft<br>2003<br>9.0<br>\$175.00<br>Landmark first issue fe                                                                                                    | x). Kont:<br>'knappa<br>nedan.<br>'orites Media<br>2<br>3<br>4<br>5<br>aturing the orig                                                                                | rolera a<br>r visar<br>• ≪ ∞ ∞<br>2003<br>2003<br>2005<br>2005<br>2            | så att er<br>detaljer<br>9.0<br>9.0<br>9.0<br>9.0<br>9.0<br>9.0<br>9.0<br>9.0<br>9.0<br>9.0                                                                                                    | Certified? Certified? Certified? Certified? Certified? Certified?                    | på en av<br>Ida serieboke |

|    | kommer att användas för att infoga eller uppdatera poster. →Next, följt av Finish. Om Visual Studio erbjuder dig att uppdatera "DetailsView" kontrollen, svara No.                                                                                                    |
|----|----------------------------------------------------------------------------------------------------|
|    | Configure Data Source - ObjectDataSource1                                                                                                    |
|    | Define Data Methods                                                                                                    |
|    |                                                                                                    |
|    | SELECT UPDATE INSERT DELETE                                                                                                    |
|    | Choose a method of the business object to associate with the DELETE operation. The method should<br>accept a parameter for each primary key for the data object or a single parameter which is the data<br>object to delete.<br>Examples: DeleteProduct(Product p), or DeleteProduct(Int32 productID)                          |
|    | Choose a method:<br>Delete(Int32 Original_ComicID), returns Int32                                                                                                    |
|    | Method signature: Delete(Int32 Original_ComicID), returns Int32                                                                                                    |
|    |                                                                                                    |
|    |                                                                                                    |
|    | <pre>&lt; Previous Next &gt; Einish Cancel</pre>                                                                                                    |
| c. | Välj "Configure Data Source" kommandot från ObjectDataSource2" objektets<br>"Common ObjectDataSource Tasks" meny. Klicka Next tills du kommer till "Define data<br>methods" sidan.                                                                                                    |
| d. | Ange "ObjectDataSource2"-s SELECT, UPDATE, och INSERT metoder till<br>"GetComicDetails". Ange dess DELETE metod till "None" eftersom denna<br>"ObjectDataSource" inte kommer att användas för att radera poster. →Next, följt av<br>Finish. Om Visual Studio erbjuder dig att uppdatera "DetailsView" kontrollen, svara<br>No. |
| e. | Markera "ObjectDataSource1" I design lägeoch klicka på blixt symbolen i Properties för att visa en lista over event för ObjectDataSource.                                                                                                    |
| f. | Dubbelklicka på "Deleted" i Properties fönstret för att lägga till en eventhanterare för<br>"ObjectDataSource1.Deleted" eventet.                                                                                                    |
| g. | Lägg till följande kod till eventhanteraren så att du kan vara säker på att drop-down listen är uppdaterad om den sista posten i en kategori är raderad:                                                                                                    |
| C≠ | ¥                                                                                                    |
|    | DropDownList1.DataBind();                                                                                                    |
| h. | Atervänd till Admin.aspx och markera "ObjectDataSource2" i design läge.                                                                                                    |
| i. | Gå till Properties fönstret (som fortfarande visar en lista av event för ObjectDataSource)<br>och dubbelklicka på "Inserted" för att lägga till en eventhanterare för<br>"ObjectDataSource2.Inserted".                                                                                                    |
| j. | Lägg till följande kod till eventhanteraren så att du kan vara säker på att GridView<br>kontrollen och dprop-down listen är uppdaterad om en seriebok läggs till till databasen:                                                                                                    |
| C7 | ¥                                                                                                    |
|    | DropDownList1.DataBind();<br>GridView1.DataBind();                                                                                                    |
| k. | Återvänd till Admin.aspx och markera ObjectDataSource2 I design läge.                                                                                                    |
| l. | Go to the Properties window (which currently lists ObjectDataSource events) and double-click "Updated" to add a handler for ObjectDataSource2.Updated events.                                                                                                    |
| m. | Add the following statement to the body of the handler to ensure that the GridView is updated when a record is updated:                                                                                                    |

|                   | C#                                                                                                    |                                                                                                    |  |  |
|-------------------|----------------------------------------------------------------------------------------------------|----------------------------------------------------------------------------------------------------|--|--|
|                   | GridView1 DataBind                                                                                                    |                                                                                                    |  |  |
|                   | VR                                                                                                    |                                                                                                    |  |  |
|                   | CridViow1 DataPind                                                                                                    |                                                                                                    |  |  |
|                   | GI IUVIEWI DALABIIK                                                                                                    | 1()                                                                                                    |  |  |
| 4. Test the admin | <b>a.</b> Press Ctrl+F5 to launch Admin                                                                                                    | .aspx in your browser.                                                                                                    |  |  |
| page              | <ul> <li>b. Test the page's record insertion capabilities by selecting one of the Captain Coccomics in the GridView and clicking the New button in the DetailsView. Fill in fields as follows:</li> </ul>                                                                  |                                                                                                    |  |  |
|                   | Name                                                                                                    | Value                                                                                                    |  |  |
|                   | Title                                                                                                    | Captain Code                                                                                                    |  |  |
|                   | Number                                                                                                    | 8                                                                                                    |  |  |
|                   | Publisher                                                                                                    | Microsoft                                                                                                    |  |  |
|                   | Year                                                                                                    | 2004                                                                                                    |  |  |
|                   | Grade                                                                                                    | 9.0                                                                                                    |  |  |
|                   | Certified?                                                                                                    | Unchecked                                                                                                    |  |  |
|                   | Value                                                                                                    | 30                                                                                                    |  |  |
|                   | Comment                                                                                                    | Introducing CodeGirl and her sidekick, CodeKid                                                                                                    |  |  |
|                   | <ul> <li>c. Click "Insert" at the bottom of the DetailsView to insert the comic into the database.<br/>Verify that Captain Code 8 now appears in the GridView.</li> </ul>                                                                                                  |                                                                                                    |  |  |
|                   | <b>d.</b> Test the page's record updating capabilities by selecting Captain Code 8 in the GridView and clicking "Edit" in the DetailsView. Change the grade in the Grade field from 9.0 to 7.0. Then click "Update." Verify that the grade changes to 7.0 in the GridView. |                                                                                                    |  |  |
|                   | e. Test the page's record deletion<br>Captain Code 8 in the GridViev                                                                                                    | Test the page's record deletion capabilities by clicking the Delete button next to Captain Code 8 in the GridView. Verify that the record disappears from view. |  |  |
|                   | <b>f.</b> Close your browser and return                                                                                                    | to Visual Studio.                                                                                                    |  |  |

### Övning 6 Lägg till caching och cache dependencies

| Tasks                                                           | Detailed Steps                                                                                                    |
|-----------------------------------------------------------------|----------------------------------------------------------------------------------------------------|
| <ul> <li><b>a.</b> Aktivera caching I<br/>datakällor</li> </ul> | <ul> <li>b. Öppna Default.aspx i design läge. Markera SqlDataSource1 och ange dess<br/>EnableCaching egenskap till True och dess CacheDuration egenskap till 300 (alltså<br/>300 sekunder, eller 5 minuter).</li> </ul>                                                                    |
|                                                                 | c. Ange ObjectDataSource1 kontrollens EnableCaching egenskap till True och dess CacheDuration egenskap till 300.                                                                                                    |
|                                                                 | <ul> <li>Öppna Details.aspx i design läge. Ange ObjectDataSource1 kontrollens<br/>EnableCaching egenskap till True och dess CacheDuration egenskap till 300.</li> </ul>                                                                                                    |
|                                                                 | e. Kör Default.aspx och se till så att den fortfarande fungerar. Låt webbsidan vara öppen i bakgrunden med .NET Man vald i DropDownListen.                                                                                                    |
|                                                                 | f. Använd Server Explorer för att ändra grade för .NET Man 1 från 9.0 till 2.0. (Du kan<br>öppna tabellen för editering i Server Explorer genom att klicka dig in i MyComics<br>anslutninge till tabellerna, högerklicka på Comics tabellen och välj "Show Table<br>Data."                 |
|                                                                 | <b>g.</b> Uppdatera Default.aspx i webbläsaren, grade skall ännu inte ändras utan fortfarande vara 9.0, vi är ännu inte klar med ändringarna.                                                                                                    |
|                                                                 | h. Du kan nu stänga webbläsaren och återvända till Visual Studio.                                                                                                    |
| <ol> <li>Konfigurera<br/>databasen för<br/>SQL cache</li> </ol> | <ul> <li>i. Öppna Visual Studio komandoprompt. Du hitter den under "Alla Program<br/>→Microsoft Visual Studio 2005 →Visual Studio Tools→Visual Studio Command<br/>Prompt."</li> </ul>                                                                                                    |
| dependencies                                                    | j. Skriv aspnet_regsql -S DATORNAMN\SQLEXPRESS -E -d MyComics –ed för att konfigurera MyComics databasen att stödja SQL cache dependencies.                                                                                                    |
|                                                                 | <ul> <li>k. Skriv aspnet_regsql -S DATORNAMN\SQLEXPRESS -E -d MyComics -t Comics<br/>-et För att konfigurera Comics tabellen att stödja SQL cache dependencies.</li> </ul>                                                                                                    |
|                                                                 | I. Gå till Server Explorer och klicka på uppdatering, en ny tabell skall dyka upp.                                                                                                    |
|                                                                 | <ul> <li>m. Använd Server Explorer för att visa triggers kopplade till Comics tabellen. (Du komme åt dem genom att expandera tabellerna och visa objekt med en liten blixt bredvid) Det skall finnas en trigger med namnet</li> <li>Comics_AspNet_SqlCacheNotification_Trigger.</li> </ul> |
|                                                                 | n. Återvänd till utväckligsmiljön och öppna Web.config filen. Lägg till följande under<br><system.web> delen:</system.web>                                                                                                    |
|                                                                 | <caching><br/><sqlcachedependency enabled="true" polltime="5000"><br/><databases><br/><add <="" name="MyComics" td=""></add></databases></sqlcachedependency></caching>                                                                                                    |
|                                                                 | <pre>connectionStringName="MyComicsConnectionString" /&gt;   </pre>                                                                                                    |
|                                                                 | o. Stäng och spara Web.config.                                                                                                    |
| 6. Lägg till SQL cache                                          | p. Ange SqlDataSource1 –s SqlCacheDependency egenskap i Default.aspx till<br>"MyComics:Comics".                                                                                                    |
| dependencies till<br>datakällor                                 | <ul> <li>q. Ange ObjectDataSource1 –s SqlCacheDependency egenskap i Default.aspx till<br/>"MyComics:Comics".</li> </ul>                                                                                                    |
|                                                                 | <ul> <li>r. I Details.aspx, ange ObjectDataSource1 -s SqlCacheDependency egenskap till<br/>"MyComics:Comics".</li> </ul>                                                                                                    |
|                                                                 | s. Kör applikationen och se till så att allt fungerar. Låt webbsidan vara öppen i                                                                                                    |

r

|    | bakgrunden som tidigare.                                                                                    |
|----|----------------------------------------------------------------------------------------------------|
| t. | Gå in i Server Explorer och ändra .NET Man 1 -s grade från 2.0 to 6.0.                                      |
| u. | Vänta några sekunder och uppdatera sedan Default.aspx i webbläsaren. Nu skall grade ändras om allt fungerar |

#### Summary

ASP.NET 1.x simplified the building of data-driven Web pages by introducing data binding controls such as Repeaters, DataLists, and DataGrids. ASP.NET 2.0 further simplifies the data access story with the introduction of data source controls for declaratively querying and updating data stores and caching query results, data controls for rendering data into HTML, and SQL cache dependencies for refreshing cached query results.

Here's a recap of what you learned in this lab:

- How to use SqlDataSource controls to bind to databases
- How to use ObjectDataSource controls to bind to data components
- How to create and configure data components
- How to parameterize data sources using control values
- How to parameterize data sources using query strings
- How to use GridView and DetailsView controls
- How to customize the columns in a GridView control
- How to customize the rows in a DetailsView control
- How to display images in DetailsView controls using ImageFields
- How to update databases with ObjectDataSources, GridViews, and DetailsViews
- How to configure data source controls to cache query results
- · How to use SQL cache dependencies to refresh cached query results

Take a moment to review the application in its current form. As you do, here are some questions to ponder:

- *How many lines of code did you write?*
- What will happen if an insert, update, or delete performed through the admin page throws an exception? How would you go about handling those exceptions and making the application more robust?

In the final exercise, SQL Server Profiler showed a stored procedure being executed on the MyComics database approximately every 5 seconds. Who was calling that stored procedure, and why was it being called? Would changing <sqlCacheDepedency>'s pollTime attribute have any effect on the timing?